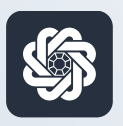

АЭБ Бизнес

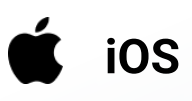

## 4. Привязка и отвязка устройств от аккаунта

Руководство пользователя мобильного банка «АЭБ Бизнес» на iOS-устройствах

АКБ «Алмазэргиэнбанк» АО 2022 Привязка устройства происходит при первой авторизации на новом устройстве, и описана в инструкции «Вход в систему»

Рассмотрим процедуру отвязки устройства

1

Чтобы отвязать устройство, вам нужно нажать на иконку с троеточием в нижнем меню. •••

Откроется раздел «Меню». Затем зайдите в Настройки

2

## Нажмите на пункт Мои устройства

|                            |                                                         |                                                                                                    | -0.51.85          |        |
|----------------------------|---------------------------------------------------------|----------------------------------------------------------------------------------------------------|-------------------|--------|
| <b>III</b> YOTA            | LTE                                                     | 09:31                                                                                                    | 0 0               | 53 % 💷 |
|                            |                                                         | Меню                                                                                                    |                   | Ð      |
| Шr                         | Іисьма                                                  |                                                                                                    |                   |        |
| E N                        | Іои докум                                               | енты                                                                                                    |                   |        |
| σu                         | Цаблоны                                                 |                                                                                                    |                   |        |
| ् <u></u> र к              | онтраген                                                | ты                                                                                                    |                   |        |
| P P                        | ayControl                                               |                                                                                                    |                   |        |
| 🐔 к                        | урс валю                                                | т                                                                                                    |                   |        |
| © 0                        | Связь с ба                                              | нком                                                                                                    |                   |        |
|                            | Іредложен                                               | ния и новости б                                                                                                    | анка              |        |
| Наст                       | гройки                                                  | 1                                                                                                    |                   |        |
|                            |                                                         |                                                                                                    | > 2               |        |
|                            |                                                         |                                                                                                    | ΞZ                |        |
|                            |                                                         |                                                                                                    |                   |        |
| _                          |                                                         |                                                                                                    |                   |        |
| ណ៍                         | 1                                                       | 88 €                                                                                                    | )                 | ••••   |
| ŵ                          | 1                                                       | 88 🕀                                                                                                    |                   | •••    |
| ŵ                          | 1                                                       |                                                                                                    |                   | ••••   |
| ŵ                          | 1                                                       | 88 ⊕<br>1 ∕                                                                                                    |                   | ••••   |
|                            |                                                         | E8                                                                                                    | )                 | •••    |
| all YOTA<br><              |                                                         |                                                                                                    | )<br>             | ••••   |
|                            | Авториза                                                | <ul> <li>П</li> <li>О9:32</li> <li>Настройки</li> <li>нция и подписан</li> </ul>                                                                                  | )                 | ••••   |
|                            | Авториза<br>Мои устр                                    | <ul> <li>В ⊕</li> <li>1</li> <li>09:32</li> <li>Настройки</li> <li>нция и подписан</li> <li>юйства</li> </ul>                                                     | )                 | ••••   |
|                            | Авториза<br>Мои устр<br>Push-уве                        | ВЗ €<br>1<br>09:32<br>Настройки<br>щия и подписан<br>юйства ←<br>домления                                                                                         | )<br>С и          | ••••   |
|                            | Авториза<br>Мои устр<br>Push-уве                        | ВЗ €<br>1<br>09:32<br>Настройки<br>щия и подписан<br>юйства<br>домления                                                                                           | • а               | ••••   |
|                            | Авториза<br>Мои устр<br>Push-уве<br>Нижнее м            | Сомления<br>иченю                                                                                                    | • • •             | ••••   |
| برا بر<br>ح<br>ا<br>ف<br>ف | Авториза<br>Мои устр<br>Push-уве<br>Нижнее м<br>Сменить | Солтройки<br>ор:32<br>Настройки<br>ниия и подписан<br>ойства<br>домления<br>иеню<br>пользователя                                                                  | )<br>Се 2<br>иие  | ••••   |
|                            | Авториза<br>Мои устр<br>Push-уве<br>Нижнее №<br>Сменить | <ul> <li>Е</li> <li>О<sup>9:32</sup></li> <li>Настройки</li> <li>иция и подписан</li> <li>ойства</li> <li>домления</li> <li>иеню</li> <li>пользователя</li> </ul> | )<br>• о о<br>иие | ••••   |
|                            | Авториза<br>Мои устр<br>Push-уве<br>Нижнее м<br>Сменить | <ul> <li>Серетика</li> <li>О9:32</li> <li>Настройки</li> <li>нция и подписан</li> <li>нойства</li> <li>домления</li> <li>иеню</li> <li>пользователя</li> </ul>    | • а               | ••••   |
|                            | Авториза<br>Мои устр<br>Push-уве<br>Нижнее м<br>Сменить | <ul> <li>Селенски страниция и подписания</li> <li>ойства сомления</li> <li>домления</li> <li>иеню</li> <li>пользователя</li> </ul>                                | )<br>• а<br>иие   | ••••   |
|                            | Авториза<br>Мои устр<br>Push-уве<br>Нижнее м<br>Сменить | <ul> <li>Сорональной</li> <li>Ор:32</li> <li>Настройки</li> <li>Оция и подписан</li> <li>Ойства</li> <li>Домления</li> <li>меню</li> <li>ПОЛЬЗОВАТЕЛЯ</li> </ul>  | )<br>• 2<br>иие   | ••••   |

3

Выберите устройство для отвязки и нажмите на кнопку «Отвязать»

4

## Нажмите «Да» в окне предупреждения

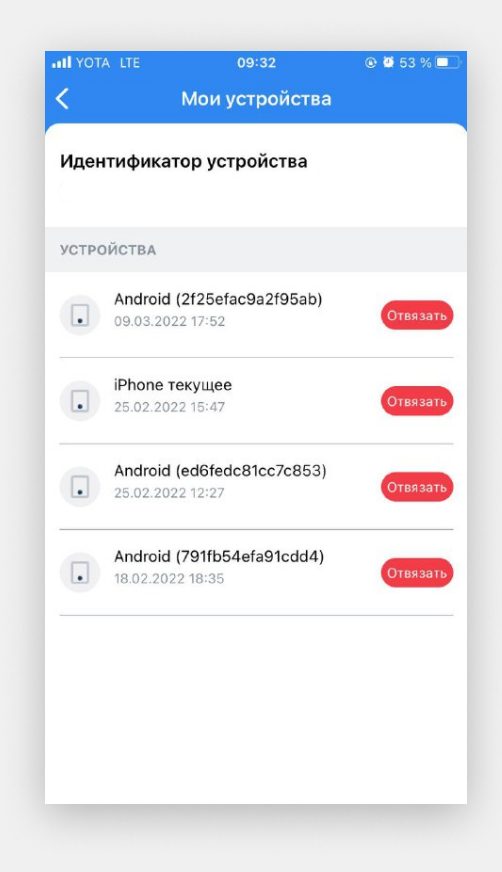

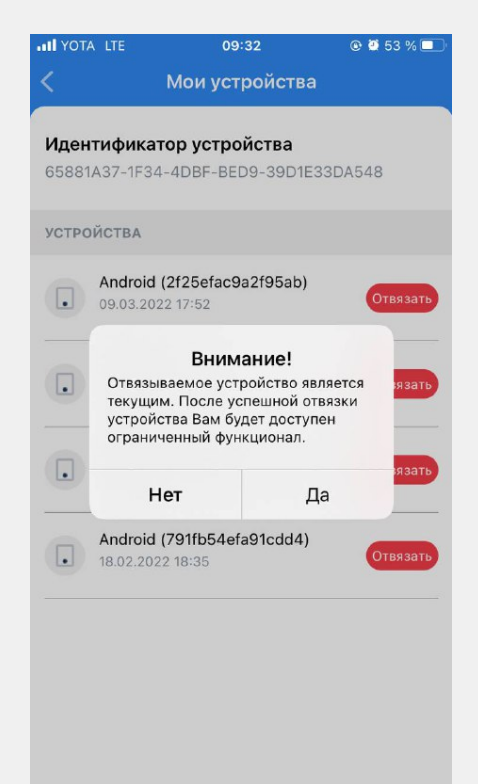

5

Выберите способ подписи и подпишите операцию. Вы увидите окно подтверждения отвязки устройства.

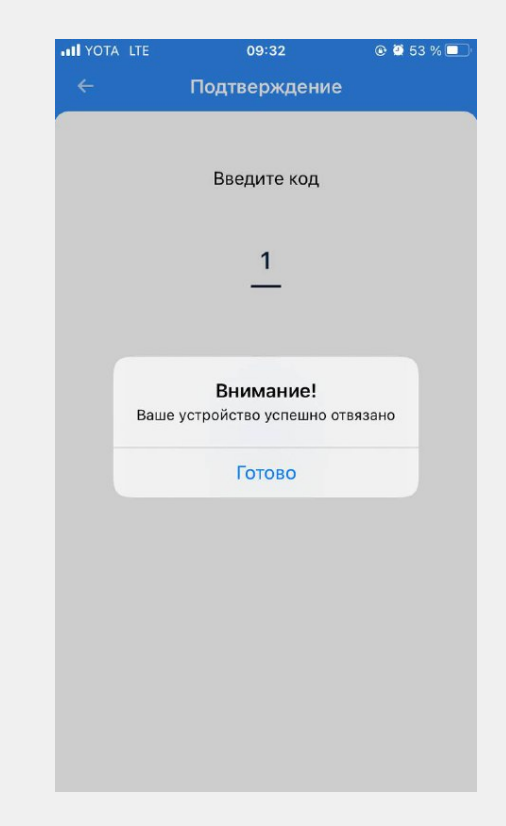

6

Готово. Теперь устройство отвязано.

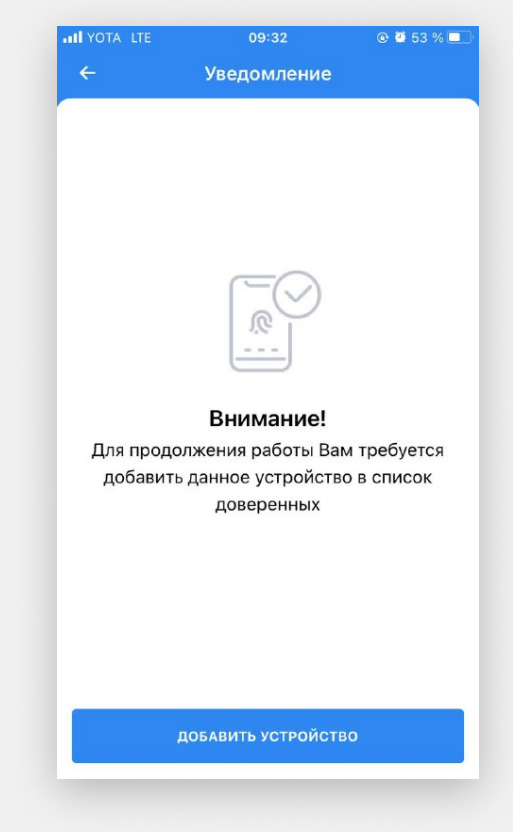